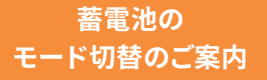

## OMRON

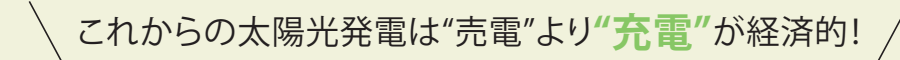

「グリーンモード」で貯めて使う暮らし

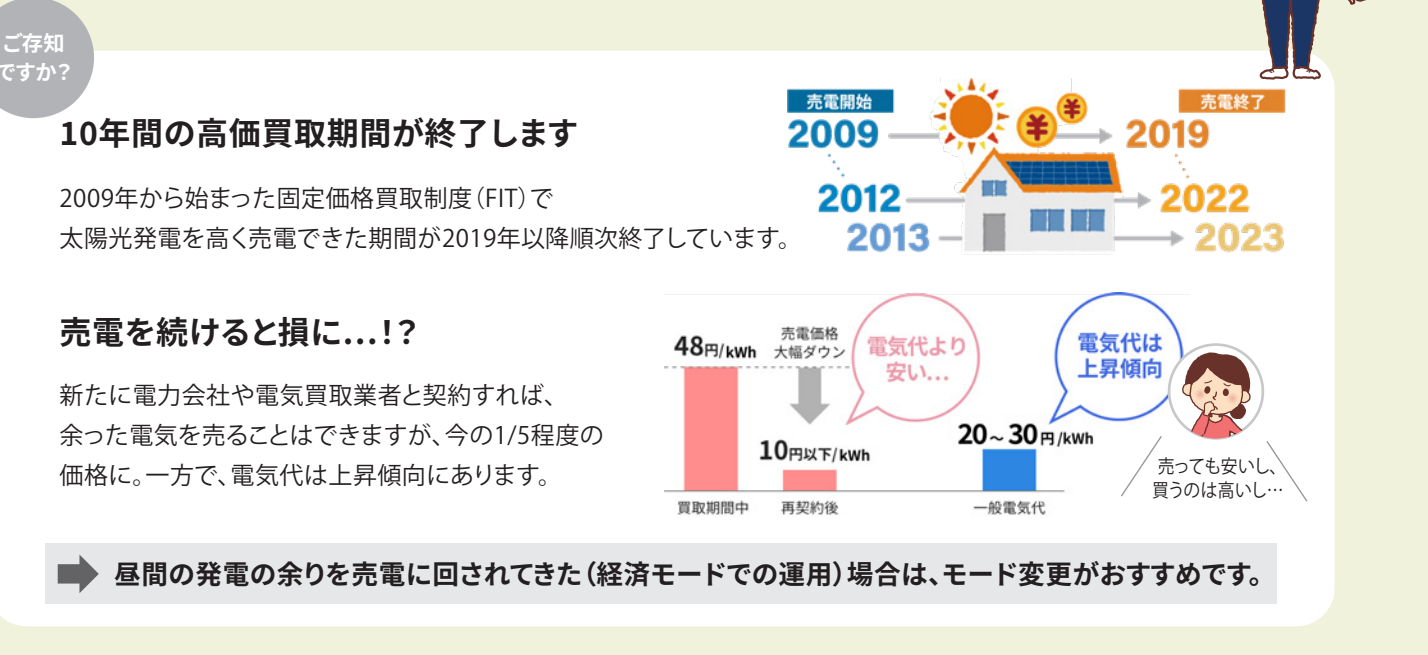

## 発電の余りは、売るよりも「貯めて使う」で

| 買電を抑えるのがおトク!

発電で余った電気は売らずに蓄電池に貯めておけば、 夜必要な時に使うことができ、電気代を削減。安い価格で 売電するよりも、高い電気代の購入を抑えた方が経済的です。

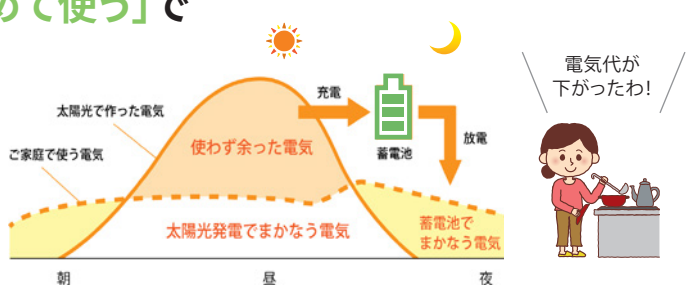

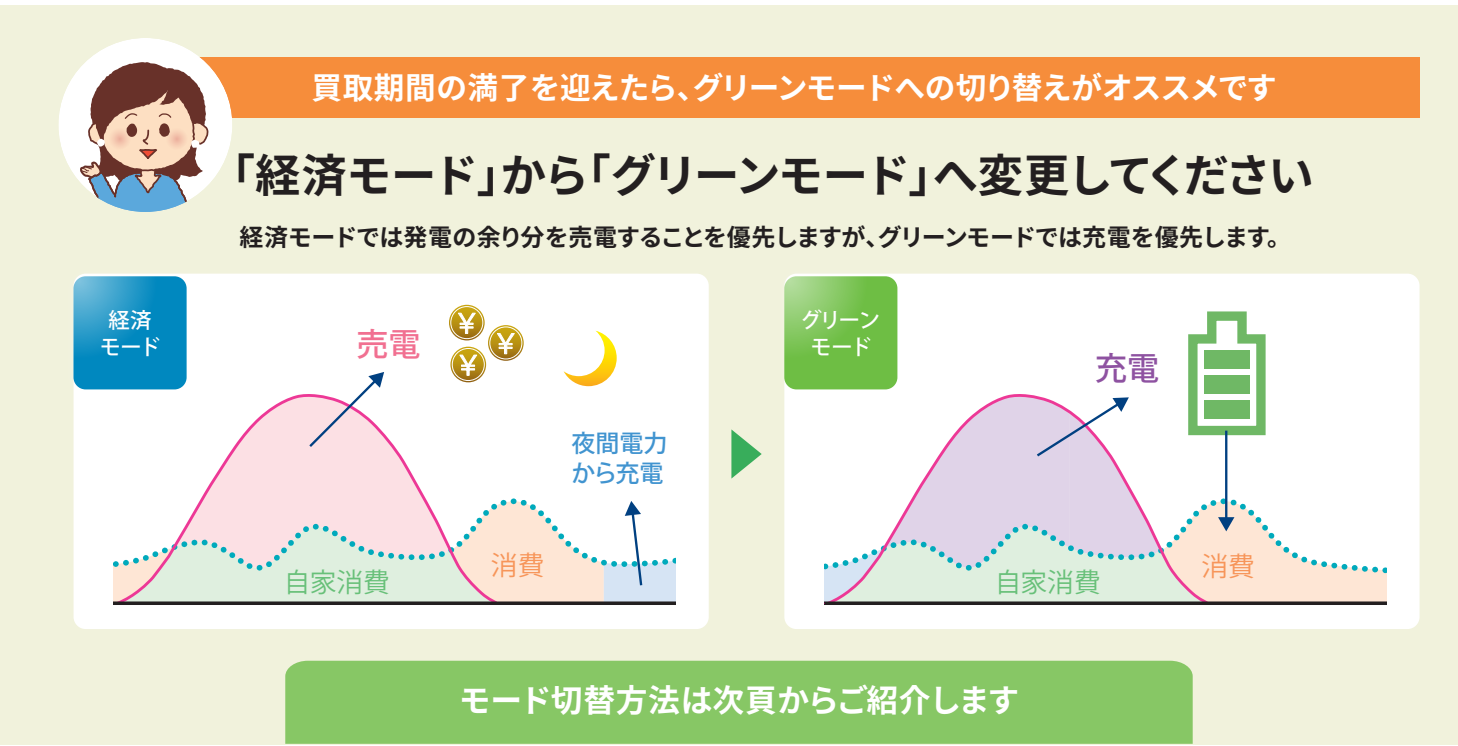

オムロン ソーシアルソリューションズ株式会社

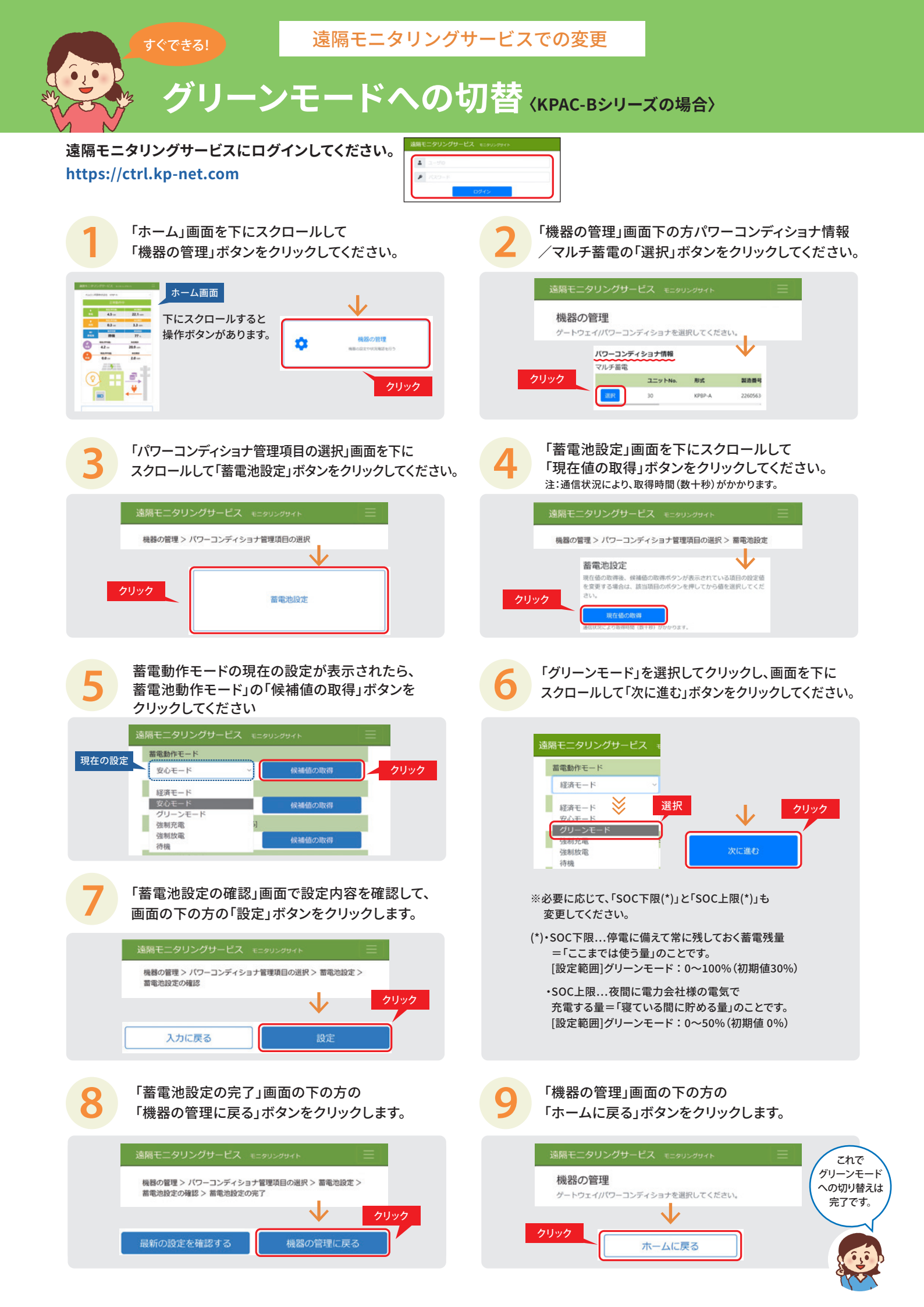

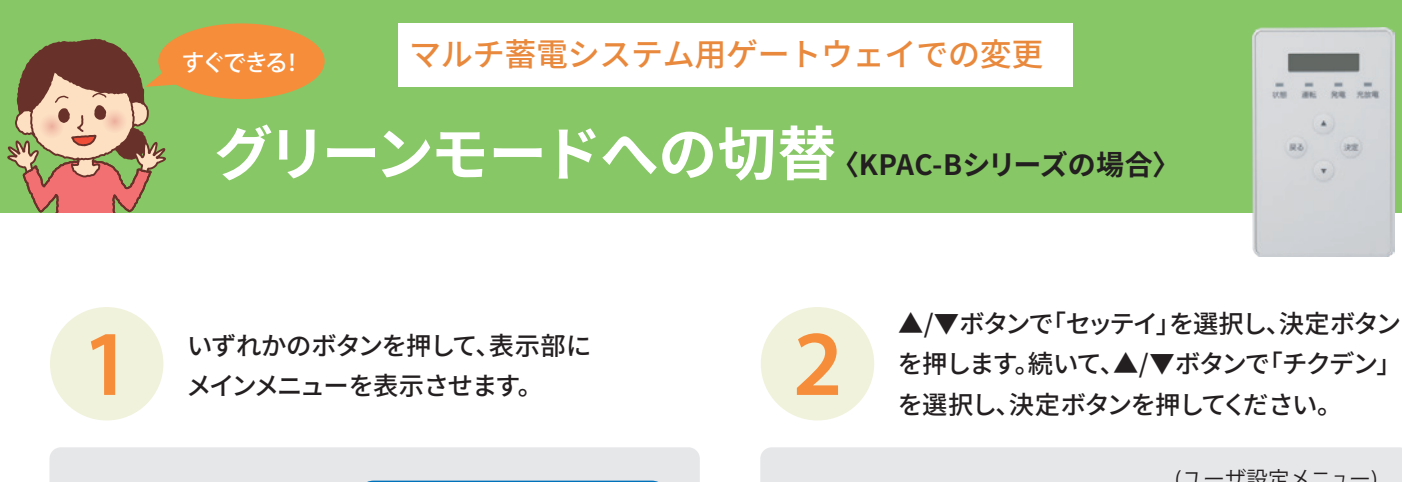

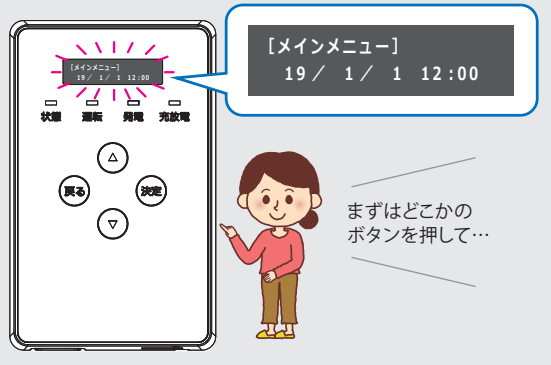

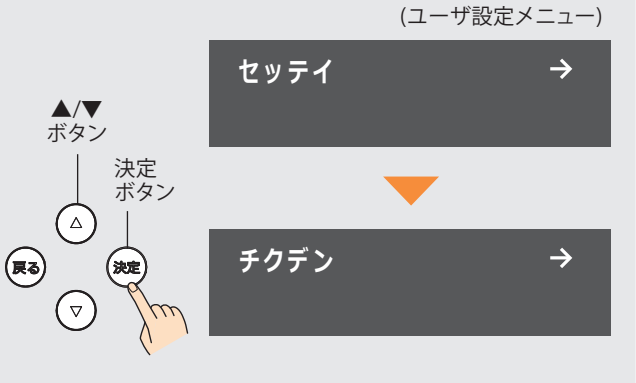

▲/▼ボタンで「チクデンドウサモード」を

 $\rightarrow$ 

選び、決定ボタンを押してください。

チクデンドウサモード

ケイザイ

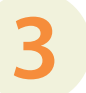

蓄電パワーコンディショナのユニットNo.が表示 されますので、決定ボタンを押してください。

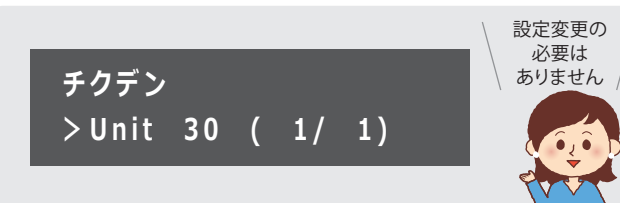

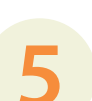

▲/▼ボタンで「グリーン」を選び、決定 ボタンを押します。戻るボタンを数回押すと、 メインメニューに戻ります。

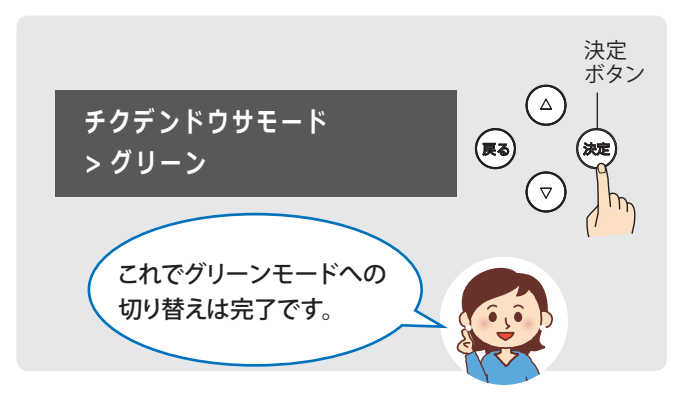

- ※太陽光発電システムを併設していない場合は、 グリーンモードに設定しないでください。
- ※必要に応じて、「SOC下限(\*)」と「SOC上限(\*)」も 変更してください。
- (\*)・SOC下限...停電に備えて常に残しておく蓄電残量 =「ここまでは使う量」のことです。 [設定範囲]グリーンモード:0~30%(初期値0%)
  - SOC上限...夜間に電力会社様の電気で
    充電する量=「寝ている間に貯める量」のことです。
    [設定範囲]グリーンモード:0~100%(初期値0%)

「SOC下限」「SOC上限」の設定方法は 「取扱説明書」をご参照下さい。

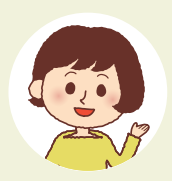

詳細につきましては、 オムロンHPのQ&Aのページでもご紹介しています http://www.faq.energy-innovation.omron.co.jp/faq/show/8419 スマホはこちら

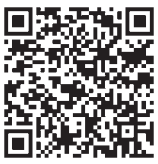